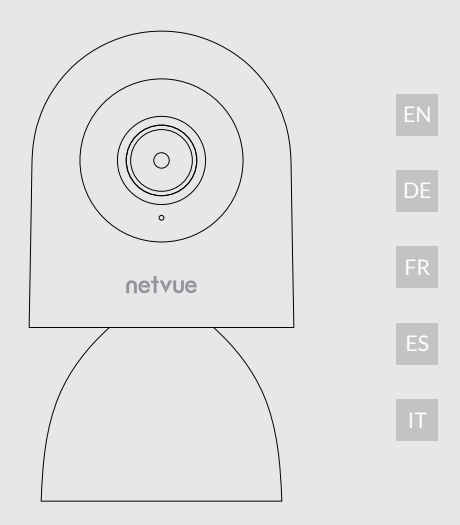

## **netvue** Orb Cam 2 User Manual

## Warning

Note: This equipment has been tested and found to comply with the limits for a Class B digital device, pursuant to part 15 of the FCC Rules. These limits are designed to provide reasonable protection against harmful interference in a residential installation. This equipment generates, uses and can radiate radio frequency energy and, if not installed and used in accordance with the instructions, may cause harmful interference to radio communications. However, there is no guarantee that interference will not occur in a particular installation. If this equipment does cause harmful interference to radio or television reception, which can be determined by turning the equipment off and on, the user is encouraged to try to correct the interference by one or more of the following measures:

-Reorient or relocate the receiving antenna.

-Increase the separation between the equipment and receiver.

-Connect the equipment into an outlet on a circuit different from that to which the receiver is connected.

-Consult the dealer or an experienced radio/TV technician for help.

This device complies with part 15 of the FCC Rules. Operation is subject to the following two conditions: (1) This device may not cause harmful interference, and (2) this device must accept any interference received, including interference that may cause undesired operation. Any changes or modifications made without explicit approval from the responsible party in compliance may result in the user being unauthorized to operate the device.

This device meets the FCC radiation exposure limits for uncontrolled environments. To ensure safe installation and operation, maintain a minimum distance of 20cm between the radiator and your body.

FCC ID: 2A08RNI-3421

#### **CE Statement**

The information provided on the packaging is allowed to identify geographical areas within the member states where restrictions on use or requirements for authorized use exist, if applicable.

The structure of the product allows it to be used in at least one member state without violating applicable requirements for the use of radio spectrum.

#### Manufacturer information:

Manufacturer information: NETVUE INC. 1055 East Colorado Boulevard 5th Floor Pasadena, CA, 91106

V-Orb Cam 2-A0-20231130

## Catalog

| What's in the Box                   | 1-2   |
|-------------------------------------|-------|
| Camera Structure                    | 3-4   |
| Inserting MicroSD Card              | 5-6   |
| Pre-Installation Notes              | 7     |
| Setting up With the Netvue Next App | 12    |
| Installation                        | 13-17 |
| Status Light                        | 18-19 |
| Maintenance and Cleaning            | 20-21 |
| Netvue Protect Plans                | 22-24 |
|                                     |       |

#### Katalog

| Packliste                        | 1-2   |
|----------------------------------|-------|
| Kamerastruktur                   | 3-4   |
| Einlegen der MicroSD-Karte       | 5-6   |
| Bitte vor der Installation lesen | 8     |
| Einrichtung mit der Netvue-App   | 12    |
| Installationsanleitung           | 13-17 |
| Statusleuchte                    | 18-19 |
| Wartung und Reinigung            | 20-21 |
| Netvue-Schutzplan                | 22-24 |

#### What's in the Box

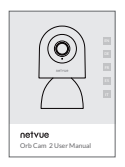

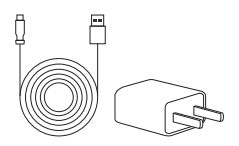

User Manual Benutzerhandbuch Manuel d'utilisation Manual de usuario Manuale dell'utente Power adapter & cable Netzteil Adaptateur secteur & câble Adaptador de corriente y cable Adattatore di alimentazione e cavo

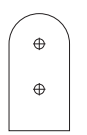

Drilling template Bohrschablone Gabarit de perçage Plantilla de perforación Dima di foratura

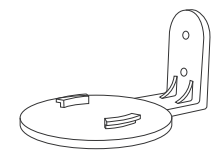

Mounting bracket Montagehalterung Support de montage Soporte de montaje Staffa di montaggio

# ©mmm X 3

Mounting screws Schrauben Vis de montage Tornillos de montaje Viti di montaggio

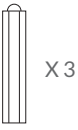

Anchors Anker Ancres Anclajes Ancore

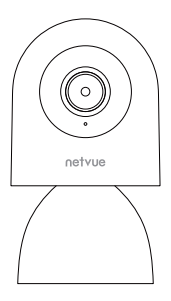

Orb Cam 2

#### **Camera Structure**

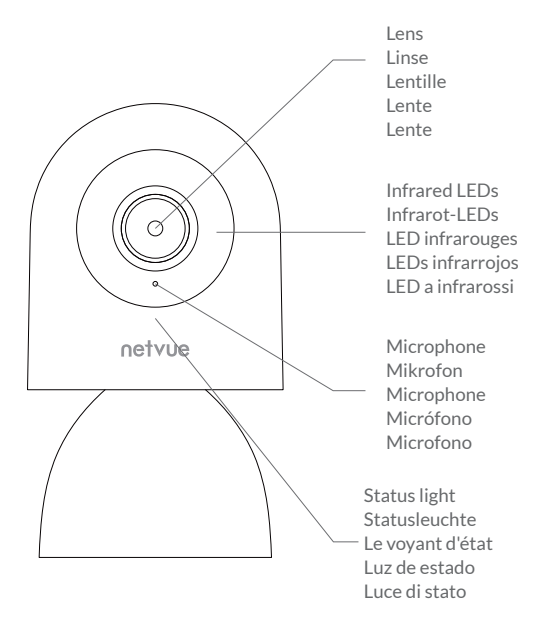

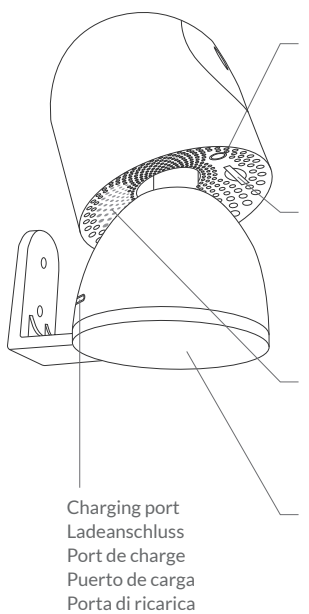

Reset button Reset-Knopf Bouton de réinitialisation Restablecer orificio Ripristina foro

MicroSD card slot SD-Kartensteckplatz Emplacement pour carte SD Ranura para tarjeta MicroSD Slot per scheda MicroSD

Speaker Lautsprecher Orateur Orador Altoparlante

Mounting bracket Montagehalterung Support de montage Soporte de montaje Staffa di montaggio

## Inserting MicroSD Card

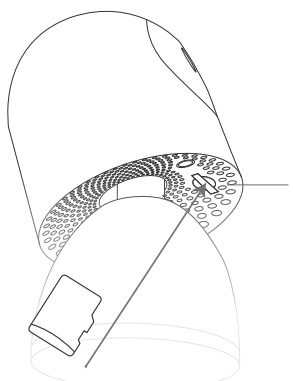

MicroSD card slot SD-Kartensteckplatz Emplacement pour carte SD Ranura para tarjeta MicroSD Slot per scheda MicroSD

Orb Cam 2 comes with a built-in card slot which supports Class 10 microSD cards with capacities of up to 128GB.

Step 1: Properly align the microSD card with the label facing up. Step 2: Gently insert the card into the slot, pushing it until it clicks into place or is securely inserted.

Das Orb Cam 2 verfügt über einen integrierten Kartensteckplatz für microSD-Karten der Klasse 10 mit einer maximalen Kapazität von 128 GB. Schritt 1: Positionieren Sie die microSD-Karte korrekt, sodass das Etikett nach oben zeigt.

Schritt 2: Führen Sie die Karte vorsichtig in den Steckplatz ein und drücken Sie sie hinein, bis sie einrastet oder fest eingesteckt ist.

Orb Cam 2 est équipée d'un slot de carte intégré qui prend en charge les cartes microSD de classe 10 d'une capacité allant jusqu'à 128 Go.

Étape 1: Alignez correctement la carte microSD avec l'étiquette vers le haut.

Étape 2: Insérez délicatement, en la poussant jusqu'à ce qu'elle s'enclenche en place ou soit solidement insérée.

La Orb Cam 2 cuenta con una ranura de tarjeta integrada que admite tarjetas MicroSD de Clase 10 con capacidades de hasta 128GB.

Paso 1: Alinee correctamente la tarjeta microSD con la etiqueta hacia arriba.

Paso 2: Inserte suavemente la tarjeta en la ranura, empujándola hasta que encaje en su lugar o esté insertada de forma segura.

L'Orb Cam 2 è dotata di uno slot per schede integrato che supporta schede MicroSD di classe 10 con capacità fino a 128GB.

Passo 1: Posizionare correttamente la scheda microSD con l'etichetta rivolta verso l'alto.

**Passo 2:** Inserire delicatamente la scheda nello slot, spingendola finché non si incastra o è inserita saldamente.

#### **Pre-Installation Notes**

- 1. Keep Orb Cam 2 and all accessories out of the reach of children and pets.
- 2. Orb Cam 2 works with both 2.4GHz and 5GHz Wi-Fi.
- The camera comes with a power adapter, but if you choose to use an alternative adapter, ensure that it is certified and supports a DC5V power supply voltage of at least 1000mA.

#### Note:

- 4. Working temperature: -10°C to 50°C (14°F to 122°F) Working relative humidity: 0-95%
- 5. Strong light may interfere with the device's ability to scan QR codes.
- 6. Please avoid exposing the camera lens to direct sunlight.
- Please avoid installing the camera near glass surfaces, as the reflection from the glass can negatively impact the effectiveness of the infrared night vision.
- 8. Before mounting the device on a wall, it's important to first pair the device by scanning the QR code at the bottom of the camera using the Netvue Next App.

## Hinweise vor der Installation

- Stellen Sie sicher, dass die Orb Cam 2 Kamera und das gesamte Zubehör au
  ßerhalb der Reichweite von Kindern und Haustieren aufbewahrt werden.
- 2. Netvue Orb Cam 2 ist mit 2,4-GHz-WLAN- und 5-GHz-WLAN-Netzwerken kompatibel.
- 3. Die Kamera wird mit einem Netzteil geliefert. Wenn Sie sich jedoch für die Verwendung eines alternativen Adapters entscheiden, stellen Sie sicher, dass dieser zertifiziert ist und eine DC5V-Stromver sorgungsspannung von mindestens 1000 mA unterstützt.

#### Hinweis:

- 4. Das Produkt kann nur innerhalb des empfohlenen Temperatur- und Luftfeuchtigkeitsbereichs verwendet werden: Betriebstemperatur: -10 °C bis 50 °C (14 °F bis 122 °F) Betriebsfeuchtigkeit: 0-95 %.
- 5. Bitte beachten Sie, dass starke Lichtverhältnisse die Fähigkeit des Geräts beeinträchtigen können, QR-Codes effektiv zu scannen.
- Bitte vermeiden Sie es, das Kameraobjektiv direktem Sonnenlicht auszusetzen, da dies die Bildqualität beeinträchtigen kann.
- 7. Bitte vermeiden Sie die Installation der Kamera in der Nähe von Glasoberflächen, da die Reflexion des Glases die Wirksamkeit der Infrarot-Nachtsicht negativ beeinflussen kann.
- 8. Bevor Sie das Gerät an einer Wand montieren, stellen Sie sicher, dass Gerät zunächst zu koppeln, indem Sie den QR-Code an der Unterseite der Kamera mit der Netvue Next App scannen.

## Notes de pré-installation

- 1. Gardez l'Orb Cam 2 et tous les accessoires hors de portée des enfants et des animaux domestiques.
- 2. Orb Cam 2 fonctionne avec le Wi-Fi 2,4 GHz et 5 GHz.
- 3. La caméra est livrée avec un adaptateur secteur, mais si vous choisissez d'utiliser un adaptateur alternatif, assurez-vous qu'il est certifié et prend en charge une tension d'alimentation DC5V d'au moins 1 000mA.

#### Noter:

4. Température de fonctionnement : -10°C à 50°C (14°F à 122°F)

Humidité relative de travail : 0-95 %

- 5. Une lumière intense peut perturber la capacité de l'appareil à scanner les codes QR.
- 6. Veuillez éviter d'exposer l'objectif de la caméra à la lumière directe du soleil.
- Veuillez éviter d'installer la caméra à proximité de surfaces en verre, car la réflexion du verre peut avoir un impact négatif sur l'efficacité de la vision nocturne infrarouge.
- 8. Avant de monter l'appareil sur un mur, il est important de d'abord associer l'appareil en scannant le code QR situé au bas de la caméra à l'aide de l'application Netvue Next.

## Notas previas a la instalación

- 1. Mantenga la Orb Cam 2 y todos los accesorios fuera del alcance de los niños y las mascotas.
- 2. Orb Cam 2 funciona con Wi-Fi de 2,4 GHz y 5 GHz.
- 3. La cámara viene con un adaptador de corriente, pero si elige utilizar un adaptador alternativo, asegúrese de que esté certificado y admita un voltaje de fuente de alimentación DC5V de al menos 1000 mA.

#### Nota:

- 4. Temperatura de trabajo: -10 °C a 50 °C (14 °F a 122 °F) Humedad relativa de trabajo: 0-95%
- 5. La luz fuerte puede interferir con la capacidad del dispositivo para escanear códigos QR.
- 6. Evite exponer la lente de la cámara a la luz solar directa.
- 7. Evite instalar la cámara cerca de superficies de vidrio, ya que el reflejo del vidrio puede afectar negativamente la efectividad de la visión nocturna infrarroja.
- Antes de montar el dispositivo en una pared, es importante emparejar primero el dispositivo escaneando el código QR en la parte inferior de la camara con la aplicación Netvue Next.

## Note pre-installazione

- 1. Tenere la Orb Cam 2 e tutti gli accessori fuori dalla portata di bambini e animali domestici.
- 2. Orb Cam 2 funziona sia con Wi-Fi a 2,4 GHz che con 5 GHz.
- 3. La telecamera viene fornita con un adattatore di alimentazione, ma se si sceglie di utilizzare un adattatore alternativo, assicurarsi che sia certificato e supporti una tensione di alimentazione DC5V di almeno 1000 mA.

#### Nota:

- 4. Temperatura di esercizio: da -10°C a 50°C (da 14°F a 122°F) Umidità relativa di lavoro: 0-95%
- 5. Una luce forte può interferire con la capacità del dispositivo di scansionare i codici QR.
- 6. Evitare di esporre l'obiettivo della fotocamera alla luce solare diretta.
- Evitare di installare la telecamera vicino a superfici di vetro, poiché il riflesso del vetro può influire negativamente sull'efficacia della visione notturna a infrarossi.
- Prima di montare il dispositivo su una parete, è importante accoppiare il dispositivo scansionando il codice QR nella parte inferiore della telecamera utilizzando l'app Netvue Next.

#### Setting up With the Netvue Next App

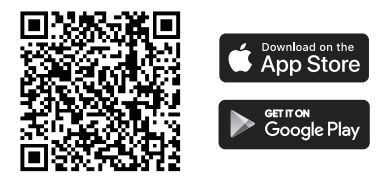

Please download the Netvue Next App from the App Store or Google Play and follow the in-app instructions to complete the set-up process.

Bitte laden Sie die Netvue-App entweder aus dem App Store (für iOS-Geräte) oder von Google Play (für Android-Geräte) herunter und befolgen Sie die Anweisungen in der App, um den Einrichtungsvorgang abzuschließen.

Veuillez télécharger l'application Netvue Next depuis l'App Store ou Google Play et suivez les instructions fournies dans l'application pour finaliser la configuration.

Descargue la aplicación Netvue Next de App Store o Google Play y siga las instrucciones de la aplicación para completar el proceso de configuración.

Scarica l'app Netvue Next dall'App Store o da Google Play e segui le istruzioni in-app per completare il processo di configurazione.

## Installation

Desktop Placement Desktop-Platzierung Emplacement sur le bureau Colocación en el escritorio Posizionamento del desktop

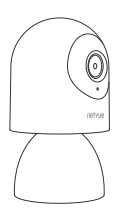

Wall Mount Wandmontage Fixation murale Montaje en pared Montaggio a parete

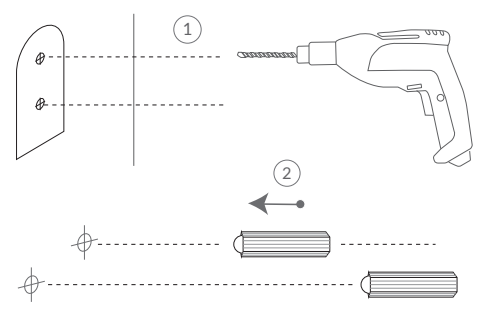

**Step 1:** Use the provided drilling template to mark the locations of the holes, then use an electric drill (15/64", 6 mm) to drill two holes. Drive the provided plastic anchors into the holes.

Schritt 1: Verwenden Sie die mitgelieferte Bohrschablone, um die Lochpositionen an der Wand zu markieren. Bohren Sie mit einem 15/64 Zoll (6 mm) Bohrer zwei Löcher und setzen Sie Dübel ein, um die Schrauben zu befestigen.

Étape 1: Utilisez le gabarit de perçage fourni pour marquer l'emplacement des trous, puis utilisez une perceuse électrique (15/64 pouces, 6 mm) pour percer deux trous. Insérez les chevilles en plastique fournies dans les trous.

Paso 1: Utilice la plantilla de perforación proporcionada para marcar las ubicaciones de los agujeros, luego use un Taladro eléctrico (15/64", 6 mm) para perforar dos agujeros. Introduzca los anclajes de plástico provistos en los orificios.

**Passo 1:** Utilizzare la dima di foratura fornita per contrassegnare le posizioni dei fori, quindi utilizzare un Trapano elettrico (15/64'', 6 mm) per praticare due fori. Inserire gli ancoraggi in plastica forniti nei fori.

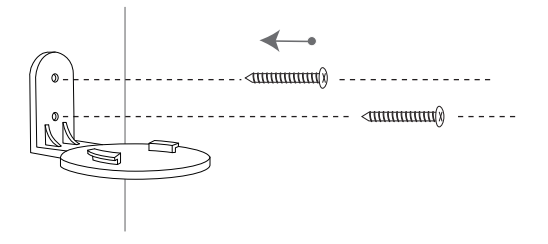

Step 2: Install the mounting bracket on the wall using the supplied screws.

Schritt 2: Montieren Sie die Montagehalterung mit den mitgelieferten Schrauben an der Wand.

Étape 2: Installez le support de montage sur le mur à l'aide des vis fournies.

Paso 2: Instale el soporte de montaje en la pared con los tornillos suministrados.

Passo 2: Installa il supporto di montaggio sulla parete utilizzando le viti fornite.

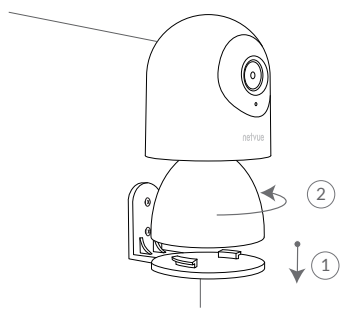

Step 3: Align the bottom of Orb Cam 2 with the mounting bracket, and rotate it counterclockwise to lock it in place.

Schritt 3: Richten Sie die Unterseite der Orb Cam 2 in der angegebenen Richtung an der Montagehalterung aus und drehen Sie sie gegen den Uhrzeigersinn, um sie zu verriegeln.

Étape 3: Alignez le bas de l'Orb Cam 2 avec le support de montage et tournez-le dans le sens inverse des aiguilles d'une montre pour le verrouiller en place.

**Paso 3:** Alinea la parte inferior de la Orb Cam 2 con el soporte de montaje y gírala en sentido contrario a las agujas del reloj para bloquearla en su lugar.

Passo 3: Allinea la parte inferiore di Orb Cam 2 con il supporto di montaggio e ruotala in senso antiorario per bloccarla in posizione.

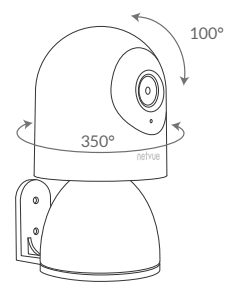

Step 4: For optimal viewing, please manually adjust the vertical angle and use the Netvue Next app to rotate the camera horizontally.

Schritt 4: Für eine optimale Sicht, passen Sie bitte manuell den vertikalen Winkel an und verwenden Sie die Netvue Next-App, um die Kamera horizontal zu drehen.

Étape 4: Pour une visualisation optimale, veuillez ajuster manuellement l'angle vertical et utiliser l'application Netvue Next pour faire pivoter la caméra horizontalement.

**Paso 4:** Para una visualización óptima, ajuste manualmente el ángulo vertical y utilice la aplicación Netvue Next para girar la cámara horizontalmente.

Passo 4: Per una visione ottimale, regolare manualmente l'angolo verticale e utilizzare l'app Netvue Next per ruotare la telecamera orizzontalmente.

#### **Status Light**

| Status Light  | Description       | Sound         |
|---------------|-------------------|---------------|
| Solid Red     | Start-up tone     | Start-up tone |
| Flashing Blue | Wi-Fi Config Mode | Configuration |
| Solid Blue    | Camera online     |               |
| Solid Red     | Camera offline    |               |

| Statusleuchte       | Beschreibung              | Ton               |  |  |  |
|---------------------|---------------------------|-------------------|--|--|--|
| Blink Rot           | Systemstart abgeschlossen | Startton          |  |  |  |
| Blink Blau          | WLAN-Konfiguration        | Konfigurationston |  |  |  |
| Blau Leuchtet immer | Kamera online             |                   |  |  |  |
| Rot Leuchtet immer  | Kamera offline            |                   |  |  |  |

Le voyant d'état Description

| Rouge fixe      | Démarrage du système<br>terminé | Son de démarrage             |
|-----------------|---------------------------------|------------------------------|
| Bleu clignotant | Mode de configuration Wi-Fi     | Tonalité de<br>configuration |
| Bleufixe        | Caméra en ligne                 |                              |
| Rouge fixe      | Caméra hors ligne               |                              |

| Luz de estado     | Descripción                   | Sonido                      |  |  |  |
|-------------------|-------------------------------|-----------------------------|--|--|--|
| Rojo sólido       | Inicio del sistema completado | Tono de puesta en<br>marcha |  |  |  |
| Azul intermitente | Modo de configuración Wi-Fi   | Tono de<br>configuración    |  |  |  |
| Azul sólido       | Camara en línea               |                             |  |  |  |
| Rojo sólido       | Camara sin conexión           |                             |  |  |  |

| Luce di stato    | Descrizione                      | Suono                      |  |  |
|------------------|----------------------------------|----------------------------|--|--|
| Rosso fisso      | Avvio del sistema completato     | Suono di avvio             |  |  |
| Blu lampeggiante | Modalità di configurazione Wi-Fi | Suono di<br>configurazione |  |  |
| Blu fisso        | Telecamera online                |                            |  |  |
| Rosso fisso      | Telecamera offline               |                            |  |  |

#### Maintenance and Cleaning

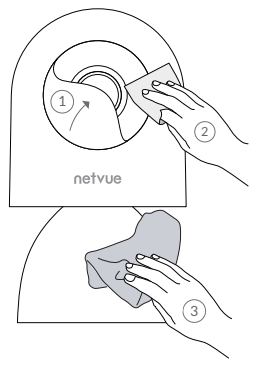

- 1. Please gently peel off the plastic film from the lens before initial use.
- To clean the camera lens, it is recommended to use an alcohol wipe. Gently wipe the lens to remove any smudges or dirt.
- For other parts of the product, please use a microfiber cloth. Carefully wipe away any dirt or dust to keep the surfaces clean.
- 1. Bitte ziehen Sie vor dem ersten Gebrauch vorsichtig die Kunststofffolie von der Linse ab.
- 2. Zur Reinigung des Kameraobjektivs empfiehlt sich die Verwendung eines Alkoholtupfers. Wischen Sie die Linse

vorsichtig ab, um Flecken und Schmutz zu entfernen.

- Für andere Teile des Produkts verwenden Sie bitte ein Mikrofasertuch. Wischen Sie Schmutz und Staub sorgfältig ab, um die Oberflächen sauber zu halten.
- 1. Veuillez décoller délicatement le film plastique de l'objectif avant utilisation.
- Pour nettoyer l'objectif de la caméra, il est recommandé d'utiliser un chiffon imbibé d'alcool. Essuyez délicatement l'objectif pour éliminer toute trace ou saleté.
- Pour les autres parties du produit, veuillez utiliser un chiffon en microfibre. Essuyez délicatement toute saleté ou poussière pour maintenir les surfaces propres.
- 1. Retire la película de plástico de la lente antes de usarla.
- Para limpiar la lente de la camara, se recomienda utilizar una toallita con alcohol. Limpie suavemente la lente para eliminar las manchas o la suciedad.
- Para otras partes del producto, utilice un paño de microfibra. Limpie cuidadosamente la suciedad o el polvo para mantener las superficies limpias.
- 1. Si prega di staccare la pellicola di plastica dall'obiettivo prima dell'uso.
- Per pulire l'obiettivo della telecamera, si consiglia di utilizzare una salvietta imbevuta di alcol. Strofinare delicatamente l'obiettivo per rimuovere eventuali macchie o sporco.
- Per altre parti del prodotto, utilizzare un panno in microfibra. Rimuovere con cura lo sporco o la polvere per mantenere pulite le superfici.

## Netvue Protect Plans

Netvue Protect Plans provide advanced features for those with additional security demands. Each plan supports multiple devices.

Event Video Recording: Cameras with activated EVR will automatically record a video clip (instead of still photos) when motion detection is triggered. A notification will then be sent instantly, keeping you in the know anywhere, anytime.

**Continuous Video Recording:** Uninterrupted coverage, 24/7. Replay anytime to catch every detail you may have missed.

Visit my.netvue.com to learn more

Netvue Protect-Pläne bieten erweiterte Funktionen für Benutzer mit zusätzlichen Sicherheitsanforderungen. Jeder Plan unterstützt mehrere Geräte.

Ereignisvideoaufzeichnung: Kameras mit aktiviertem EVR zeichnen automatisch einen Videoclip (anstelle von Standbildern) auf, wenn eine Bewegungserkennung ausgelöst wird. Anschließend wird sofort eine Benachrichtigung gesendet, sodass Sie jederzeit und überall auf dem Laufenden bleiben.

Kontinuierliche Videoaufzeichnung: Zeichnet das Geschehen rund um die Uhr auf, bis zu 10 Tage lang. Sie können Videos jederzeit und überall überprüfen, speichern und teilen.

Besucht my.netvue.com. Weitere Informationene.

Les plans Netvue Protect (Plans Netvue Protect) offrent des fonctionnalités avancées aux utilisateurs ayant des besoins de sécurité supplémentaires. Chaque plan prend en charge plusieurs appareils.

Enregistrement vidéo d'événements: Les caméras activant l'enregistrement vidéo d'événements (EVR) enregistreront automatiquement des clips vidéo lorsqu'un mouvement est détecté (au lieu de simples photos statiques). Vous recevrez immédiatement une notification pour vous tenir informé(e) en temps réel, où que vous soyez.

Enregistrement vidéo continu: Enregistrement en continu 24h/24 et 7j/7 de ce qui se passe. Vous pouvez visualiser, enregistrer et partager les vidéos à tout moment et où que vous soyez.

Veuillez accéder à my.netvue.com pour obtenir plus d'informations.

Los planes de protección de Netvue proporcionan funciones avanzadas para aquellos con demandas de seguridad adicionales. Cada plan es compatible con varios dispositivos.

Grabación de video de eventos: las camaras con EVR activado grabarán automáticamente un clip de video (en lugar de fotos fijas) cuando se active la detección de movimiento. A continuación, se enviará una notificación al instante, manteniéndote informado en cualquier lugar y en cualquier momento.

**Grabación de video continua:** Cobertura ininterrumpida, 24/7. Vuelve a jugar en cualquier momento para captar todos los detalles que te hayas perdido.

Visite my.netvue.com para obtener más información.

I piani Netvue Protect offrono funzionalità avanzate per coloro che hanno esigenze di sicurezza aggiuntive. Ogni piano supporta più dispositivi.

Registrazione video dell'evento: le telecamere con EVR attivato registreranno automaticamente un video clip (invece di foto) quando viene attivato il rilevamento del movimento. Verrà quindi inviata immediatamente una notifica, tenendoti informato ovunque e in qualsiasi momento.

Registrazione video continua: Copertura ininterrotta, 24 ore su 24, 7 giorni su 7. Riproduci in qualsiasi momento per cogliere ogni dettaglio che potresti esserti perso.

Visita my.netvue.com per saperne di più.

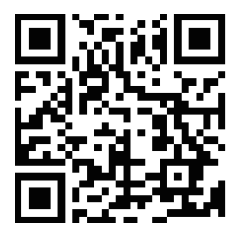

#### Visit my.netvue.com to learn more.

# netvue

Contact us at:

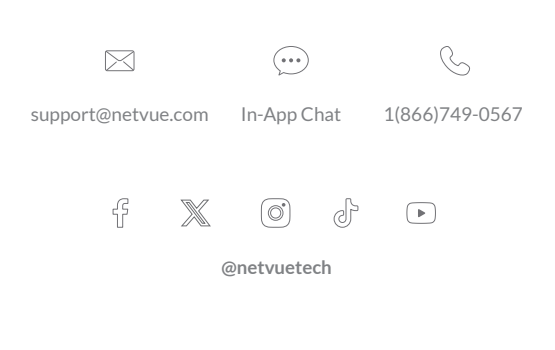

www.netvue.com © Netvue Inc.

| netvue | 产品名称:  | Orb Cam 2  | 印刷颜色: | 单色黑          | 装帧: | 骑马钉 | (32页) | 日期: | 20223-11-30 | black |
|--------|--------|------------|-------|--------------|-----|-----|-------|-----|-------------|-------|
|        | 说明书尺寸: | 80mm*110mm | 材质:   | 哑粉纸105g 设计师: |     | 师:  | 林清    |     |             |       |

- 1. 此文件为Netvue设计部出品,请勿修改相关设计文件,如有修改请联系设计师 2. 所有的文件需经相关部门负责人审核校对
- 2. 设计师在交稿之前应对文件仔细校对以确保图纸准确性
- 3. 生产过程中涉及的纸张、色彩等需与设计师沟通

设计文件须知